## COMI-ETHERCAT

| START | 01<br>Device<br>Install | Hardware 버전 <sup>1)</sup> 이 2.10 이하인 경우 12V 전원 <sup>2)</sup> 을 인가.<br>Device (COMI-LX55x) 가 두 개 이상인 경우<br>Device ID를 설정 (HW Manual <b>P.13</b> 참조)<br>PC 부팅 후 Device LED가 빠르게 점멸하면 정상.<br>(HW Manual <b>P.24</b> 참조)                                                                      |                                                                                                    |
|-------|-------------------------|----------------------------------------------------------------------------------------------------|----------------------------------------------------------------------------------------------------|
|       | 02<br>Setup             | <ul> <li>COMI-EtherCAT 1.0 Setup.exe 파일 실행</li> <li>ComiTray 실행 확인 <sup>1)</sup>.</li> <li>ComiTray – Info. – Version Check 확인 <sup>2)</sup>.</li> </ul>                                                                                                    | Info.         Application         Memory Log         Close         Magra Na         Image: National Structure         Magra National Structure         National Structure         National Structure      <           |
|       | 03<br>Config            | EcatConfig 또는 ComilDE – Config <sup>1)</sup> 실행<br>SCAN 실행 후 Slave 정보 및 Address 확인.<br>Slave 이름이 빨간색으로 표시 <sup>2)</sup> 는 Slave Address 가<br>중복된 것이므로 중복되지 않게 Address 변경<br>Slave 이름이 "UNKNOWN"인 경우 Application Manual <b>P.14</b> 참조<br>DOWNLOAD 실행 (Application Manual <b>P.6</b> ~ 참조) | Imploying       Style         Imploying       Style                                                                                                    |
|       | <b>04</b><br>Test       | <ul> <li>ComilDE 실행</li> <li>LogView에서 Device Load 확인<sup>1)</sup></li> <li>Menu - View - Trace - AlMonitor 실행</li> <li>AlMonitor에서 AlState 확인<sup>2)</sup> (ComilDE Manual P42 참조)</li> <li>TEST 실행 (ComilDE Manual P18~ 참조)</li> </ul>                                                  | when error occurred       ID       Device       Alstate       E         Command       Info       E       Axis 3       OP       5       Axis 4       OP         Ether CAT Load       Complete       ID       ID       Device       Alstate       E         1       ID       Device       Axis 3       OP       ID       ID       < |

## COMI-ETHERCAT

| START | 01<br>Device<br>Install | Hardware 버전 <sup>1)</sup> 이 2.10 이하인 경우 12V 전원 <sup>2)</sup> 을 인가.<br>Device (COMI-LX55x) 가 두 개 이상인 경우<br>Dip Switch를 이용하여 Device ID를 설정 (HW Manual <b>P.8</b> 참조)<br>PC 부팅 후 Device LED가 빠르게 점멸하면 정상.<br>(HW Manual <b>P.10</b> 참조)                                                      |                                                                                                    |
|-------|-------------------------|----------------------------------------------------------------------------------------------------|----------------------------------------------------------------------------------------------------|
|       | 02<br>Setup             | <ul> <li>COMI-EtherCAT 1.0 Setup.exe 파일 실행</li> <li>ComiTray 실행 확인 <sup>1)</sup>.</li> <li>ComiTray – Info. – Version Check 확인 <sup>2)</sup>.</li> </ul>                                                                                                    | Info.         O Application         Memory Log         Close         Close         VB#7 X2.                                                                                                    |
|       | 03                      | EcatConfig 또는 ComiIDE – Config <sup>1)</sup> 실행<br>SCAN 실행 후 Slave 정보 및 Address 확인.<br>Slave 이름이 빨간색으로 표시 <sup>2)</sup> 는 Slave Address 가<br>중복된 것이므로 중복되지 않게 Address 변경<br>Slave 이름이 "UNKNOWN"인 경우 Application Manual <b>P.14</b> 참조<br>DOWNLOAD 실행 (Application Manual <b>P.6</b> ~ 참조) | Imile       Style         Imile       Imile         Imile       Imile         Im |
|       | <b>04</b><br>Test       | <ul> <li>ComiIDE 실행</li> <li>LogView에서 Device Load 확인<sup>1)</sup></li> <li>Menu - View - Trace - AlMonitor 실행</li> <li>AlMonitor에서 AlState 확인<sup>2)</sup> (ComiIDE Manual P42 참조)</li> <li>TEST 실행 (ComiIDE Manual P18~ 참조)</li> </ul>                                                  | vhen error occured         Command       Info         Ether CAT Load       Complete         1       2                                                                                                    |

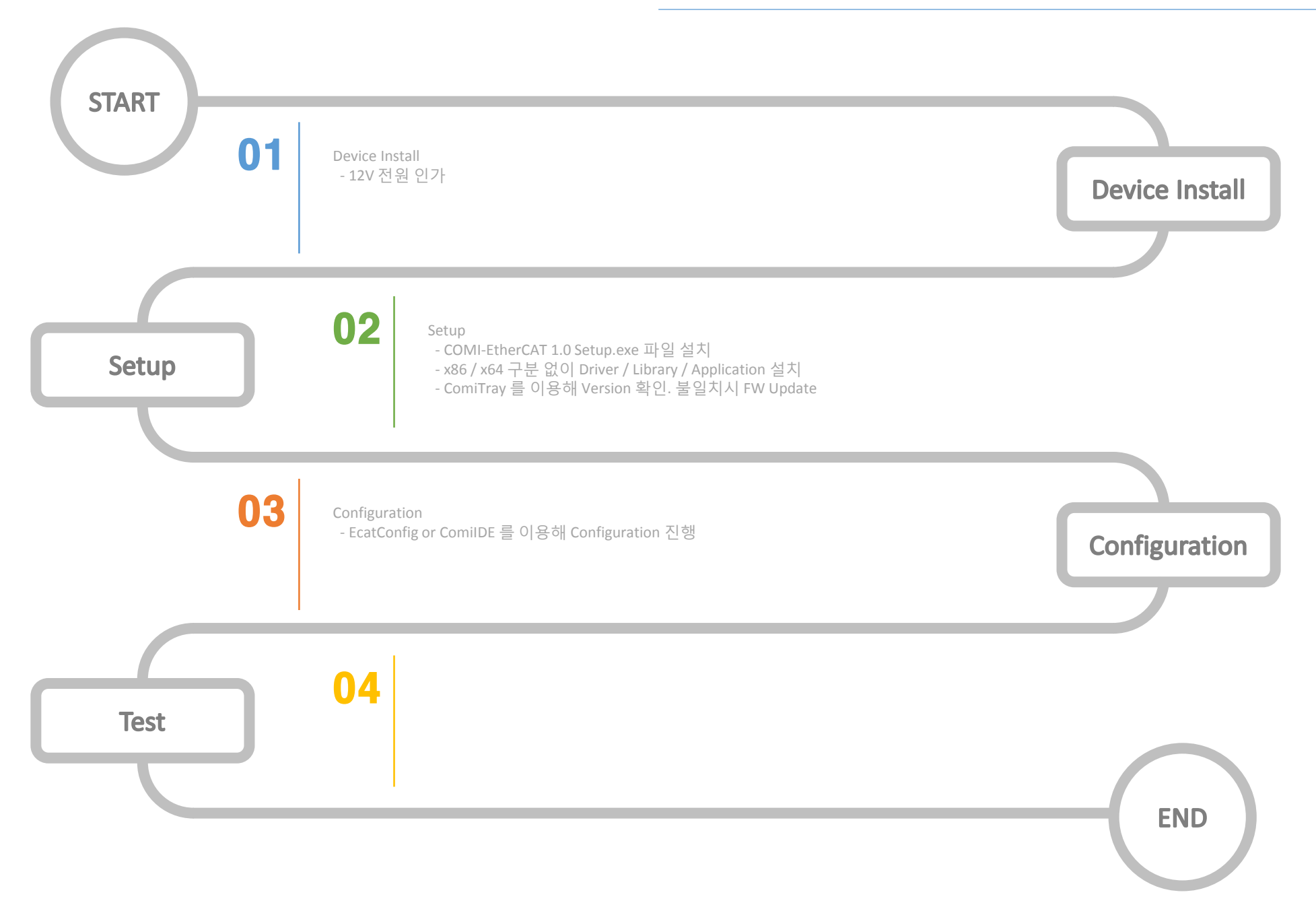